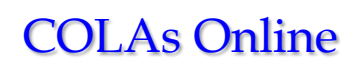

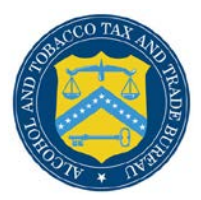

# **Withdraw Application**

This section discusses all of the basic information needed to withdraw an application. This section includes the following information:

- Request to Withdraw Application
- <u>Withdraw Application Confirmation</u>

### Request to Withdraw Application

The Request to Withdraw Application page allows an authenticated External User to withdraw an e-filed application under review (i.e., in the "Received" status). Figure 1 details the Request to Withdraw Application page.

## Figure 1: Request to Withdraw Application

| CONTRACTOR ALCOHOL AND TO<br>U.S. Department                                                                                                    | ACCO TAX AND TRADE BUREAU                                                                                                    |
|----------------------------------------------------------------------------------------------------|----------------------------------------------------------------------------------------------------|
| COLAS ONLINE<br>ALCOHOL AND TOBACCO TAX AND TRADE BUREAU                                                                                                    | Formulas Online     Home: My eApplications     Create an eApplication     Search for eApplication     My Profile > Contact Us                                                                                                    |
| TTB F 5100.311 Application For and Certification/<br>Exemption of Label/Bottle Approval                                                                                                    | Instructions     Log Off  plication                                                                                                    |
| Are you sure you want to Withdraw this app                                                                                                    | cation?                                                                                                    |
| TTB ID: 13221001000001<br>Brand Name: POM BREW<br>Fanciful Name:<br>Type of Product: WINE<br>Source of Product: DOMESTIC                                                                                                    |                                                                                                    |
| Cancel                                                                                                    | Withdraw                                                                                                    |
|                                                                                                    | Alcohol and Tobacco Tax and Trade Bureau. 2003. Contact us at webmaster@ttb treas.gov                                                                                                    |
| UNITED ST<br>DEPARTM<br>THE TREAS                                                                                                    |                                                                                                    |
| While the Alcohol and Tobacco Tax and Trade Bureau (T<br>may change over time. TTB makes no warranty, express<br>the Public COLA Registry may appear differently, with res<br>section V. of the instructions for the TTB COLA Form 510<br>approval. TTB velcomes suggestions on how to improve | ) makes every effort to provide complete information, data such as company names, addresses, permit numbers, and other data provided in the registry<br>or implied, and assumes no legal liability or responsibility as to the accuracy, reliability or completeness of furnished data. Label images contained within<br>set to type size, characters per inch and contrasting background, than actual labels on the container. We also remind users of the Public COLA Registry that<br>31. Allowable Revisions to Approved Labels, identifies various types of label information that may be changed by the COLA holder without the need for re-<br>r Public COLA Registry. Please contact us via email at <u>alfd@ttb.gov</u> . |
| If you have difficulty accessing any information i                                                                                                    | he site due to a disability, please contact us via email (webmaster@ttb.treas.cov) and we will do our best to make the information available to you.                                                                                                    |
|                                                                                                    | This site is best viewed at 800x600 screen resolution or higher using Internet Explorer 7.0.<br>If you are using Internet Explorer 8.0, <u>click here</u> for more information on browser Compatibility.                                                                                                    |
| WARNING! THIS SYSTEM IS THE PROPERTY OF THE UNI<br>DEPARTMENT MAY MONITOR, RECORD, AND AUDIT ANY ACT<br>TO ABIDE BY THE TTB RULES OF BEHAVIOR, AND ARE CON:                                                                                                    | D STATES DEPARTMENT OF TREASURY. UNAUTHORIZED USE OF THIS SYSTEM IS STRICTLY PROHIBITED AND SUBJECT TO CRIMINAL AND CIVIL PENALITIES. THE<br>ITY ON THE SYSTEM AND SEARCH AND RETRIEVE ANY INFORMATION STORED WITHIN THE SYSTEM. BY ACCESSING AND USING THIS COMPUTER YOU ARE AGREEING<br>WITING TO SUCH MONITORING, REORDING, AND INFORMATION RETRIEVAL FOR LAW ENFORCEMENT AND OTHER PURPOSES. USERS SHOULD HAVE NO EXPECTATION<br>OF PRIVACY WHILE USING THIS SYSTEM.                                                                                                    |

Follow these steps to withdraw an application from processing:

- 1. Select the <u>TTB ID</u> link of a submission in the Received status. The Application Detail page displays. See <u>Application Detail</u>.
- 2. Select the <u>Withdraw Application</u> link from the Application Detail page. The Request to Withdraw Application page displays. See Figure 1.

- 3. Select the **Withdraw** button. The Withdraw Application Confirmation page displays. See Figure 2.
- 4. Select the **Cancel** button to cancel the withdraw process and return to the Application Detail page.

### Withdraw Application Confirmation

The Withdraw Application Confirmation page displays the confirmation of the withdraw application process. Figure 2 details the Withdraw Application Confirmation page.

### Figure 2: Withdraw Application Confirmation

| ALCOHOL AND TO<br>U.S. Department                                                                                                    | BACCO TAX AND TRADE BUREAU<br>of the Treasury                                                                                                    |                                                                                                 |
|----------------------------------------------------------------------------------------------------|----------------------------------------------------------------------------------------------------|-------------------------------------------------------------------------------------------------|
| COLAS ONLINE<br>ALCOHOL AND TOBACCO TAX AND TRADE BUREAU                                                                                                    | Formulas Online     Home: My eApplications     Create an eApplication                                                                                                    |                                                                                                 |
| TTB F 5100.31: Application For and Certification/<br>Exemption of Label/Bottle Approval                                                                                                    | Search for eApplications     My Profile      Contact Us     Instructions     Log Off                                                                                                    |                                                                                                 |
| Withdraw COLA Confirm<br>You have sucessfully withdrawn application for                                                                                                    | lation<br>ITB ID 13221001000001                                                                                                    |                                                                                                 |
|                                                                                                    | Back to My eApplications                                                                                                    |                                                                                                 |
|                                                                                                    |                                                                                                    |                                                                                                 |
|                                                                                                    |                                                                                                    |                                                                                                 |
|                                                                                                    | Alcohol and Tobacco Tax and Trade Bureau, 2003 Contact us at webmaster@ttb.treas.gov                                                                                                    |                                                                                                 |
| UNITED ST<br>DEPARTMI<br>TUE TREAS                                                                                                    |                                                                                                    |                                                                                                 |
| While the Alcohol and Tobacco Tax and Trade Bureau (T<br>may change over time. TTB makes no warranty, express<br>the Public COLA Registry may appear differently, with res<br>section V. of the instructions for the TTB COLA Form STOC<br>approval. TTB welcomes suggestions on how to improve | B) makes every effort to provide complete information, data such as company names, addresses, permit numbers, and other data prid or implied, and assumes no legal liability or responsibility as to the accuracy, reliability or completeness of furnished data. Label im pact to type size, characters per inch and contrasting background, than actual labels on the container. We also remind users of the Public 31, Allowable Revisions to Approved Labels, identifies various types of label information that may be changed by the COLA holder wit un Public COLA Registry. Please contact us via email at <u>aliditity or</u> . | ovided in the registry<br>ages contained withi<br>blic COLA Registry th<br>hout the need for re |
| If you have difficulty accessing any information in                                                                                                    | the site due to a disability, please contact us via email (webmaster@ttb.treas.cov) and we will do our best to make the information a                                                                                                    | vailable to you.                                                                                |
|                                                                                                    | This site is best viewed at 800x600 screen resolution or higher using Internet Explorer 7.0.<br>If you are using Internet Explorer 8.0, <u>dick here</u> for more information on browser Compatibility.                                                                                                    |                                                                                                 |
| WARNING! THIS SYSTEM IS THE PROPERTY OF THE UNIT<br>DEPARTMENT MAY MONITOR, RECORD, AND AUDIT ANY ACT.<br>TO ABIDE BY THE TTB RULES OF BEHAVIOR, AND ARE CONS                                                                                                    | ED STATES DEPARTMENT OF TREASURY. UNAUTHORIZED USE OF THIS SYSTEM IS STRICTLY PROHIBITED AND SUBJECT TO CRIMINAL AND CIVI<br>VITY ON THE SYSTEM AND SEARCH AND RETRIEVE ANY INFORMATION STORED WITHIN THE SYSTEM. BY ACCESSING AND USING THIS COMPUT<br>ENTING TO SUCH MONITORING, RECORDING, AND INFORMATION RETRIEVAL FOR LAW EMPORCEMENT AND OTHER PURPOSES. USERS SHOULD<br>OF PRIVACY WHILE USING THIS SYSTEM.                                                                                                    | 'L PENALITIES. THE<br>'ER YOU ARE AGREEIN<br>HAVE NO EXPECTATI(                                 |

1. Select the **Back to My eApplications** button to return to the Home: My eApplications page.